## DAFTAR GAMBAR

| Gambar 2.1 Langkah-Langkah Penyusunan LKPD                                                 |
|--------------------------------------------------------------------------------------------|
| Gambar 2.2 Proses Kognitif                                                                 |
| Gambar 2.3 Proses Afektif                                                                  |
| Gambar 2.4 Proses Psikomotorik 19                                                          |
| Gambar 4.1 Desain cover, standar isi, kompetensi dasar, petunjuk belajar, dan peta konsep  |
| Gambar 4.2 Desain materi lembar kerja peserta didik tari Lenggok Mak Inang 53              |
| Gambar 4.3 Tampilan awal link <i>quizizz</i> dan tampilan awal membuat akun <i>quizizz</i> |
| Gambar 4.4 Tampilan membuat akun <i>quizizz</i>                                            |
| Gambar 4.5 Tampilan awal membuat lembar kerja peserta didik                                |
| Gambar 4.6 Tampilan pilihan untuk membuat lembar kerja peserta didik                       |
| Gambar 4.7 Tampilan membuat materi lembar kerja peserta didik                              |
| Gambar 4.8 Tampilan memilih tema materi lembar kerja peserta didik                         |
| Gambar 4.9 Tampilan menambahkan slide materi lembar kerja peserta didik 73                 |
| Gambar 4.10 Tampilan memilih slide materi lembar kerja peserta didik                       |
| Gambar 4.11 Tampilan slide baru untuk memasukkan materi lembar kerja peserta didik         |
| Gambar 4.12 Tampilan75                                                                     |
| Gambar 4.13 Tampilan lembar kerja peserta didik pada aplikasi                              |
| Gambar 4.14 Tampilan76                                                                     |
| Gambar 4.15 Tampilan memasukkan soal pilihan berganda pada lembar kerja peserta didik      |
| Gambar 4.16 Tampilan memasukkan soal berikutnya pada lembar kerja peserta didik            |

- Gambar 4.29 Tampilan soal soal pilihan berganda no.23, 24, 25 dan soal essay no. 26 lembar kerja peserta didik pada siswa dengan *smartphone* ..... 89